## How to Access and Login to Terminal Four (T4)

## Gaining Access to T4

In order to work in T4, you need to be added as a T4 user. To do this, please contact the <u>Digital & Web Communications</u> <u>team</u>. They will need to know what area(s) you will be managing so they can grant access to the appropriate section(s).

**NOTE:** SOM Faculty are automatically granted access to their Faculty Profile in T4. If you log in, and don't see your Faculty Profile, please contact the <u>Digital & Web Communications team</u>.

## Logging into T4:

- 1. Log into T4: <u>https://sitemanager.umaryland.edu</u> or <u>www.umaryland.edu/t4</u> **TIP**: Bookmark the URL.
- 2. You will be taken to your UMB screen (Figure A). Enter your UMID username and password. If you need assistance, click "Forgot Password?"

**Figure A** 

| HYUMB DIRECTORY UNB ALERT THE ELM BLACKBOARD                                                                                                    | SURPS UM SHUTTLE Q Search                                                                                                    |
|----------------------------------------------------------------------------------------------------|----------------------------------------------------------------------------------------------------|
| UNIVERSITY & MARYLAND<br>BALTIMORE                                                                                                    |                                                                                                    |
|                                                                                                    |                                                                                                    |
|                                                                                                    |                                                                                                    |
| IMID                                                                                                    | What is the UMID?                                                                                                    |
| UNID.                                                                                                    | The UMID is a common ID that<br>enables you to access many<br>campus applications with the<br>same username and password<br>More information about the |
| Password:                                                                                                    |                                                                                                    |
| Login                                                                                                    |                                                                                                    |
| Your UMID and password now require Multi-Factor<br>Authentication(MFA) while both on-campus and off-campus.<br>Learn more at <u>umaryland.edu/cits/services/duo</u> | UMID can be found <u>here</u> .                                                                                                    |
| Forgot Password?                                                                                                    |                                                                                                    |
| First Time User, Setup Your Password                                                                                                    |                                                                                                    |
| DneCard Guest Deposit                                                                                                    |                                                                                                    |

- 3. Permission to access T4 is granted through your UMID. After entering your credentials and clicking "Login", you will be taken to the T4 home screen.
- 4. You should see a list of areas/sections that you have permission to edit. If you don't see the area you want to work in, contact the <u>Digital & Web Communications team</u>.